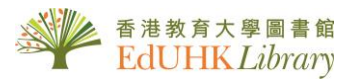

## **Collect Requested Item at the Self Pick-up Station**

使用自助取件站

- 1. Select "Start"
  - 選擇「**開始**」

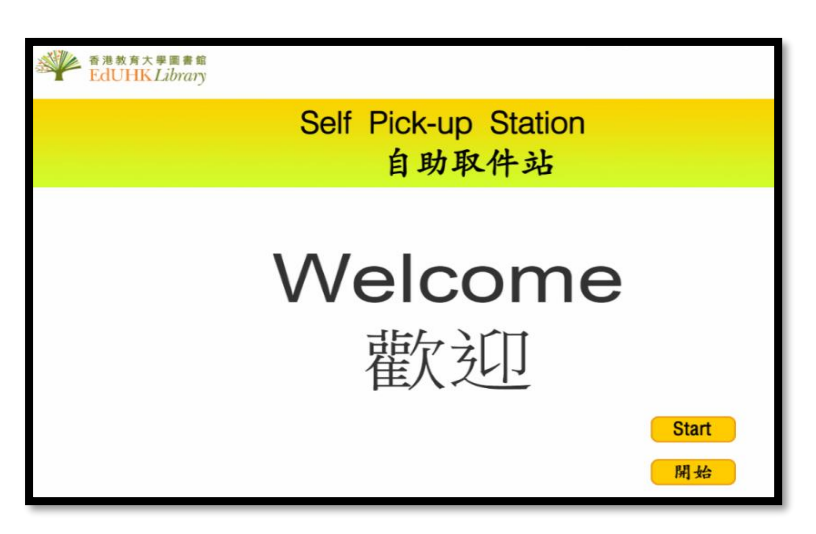

- 2. Tap your "EdU Card" on the smart card reader 將你的「教大通」卡放在讀咭器上
- 3. The screen displays the item(s) reserved for you and the locker no. 畫面顯示你預約待取的項目及儲存格號碼

| Item(s) for pick up:                                                                  |                  |            |                                           |
|---------------------------------------------------------------------------------------|------------------|------------|-------------------------------------------|
| Title                                                                                 | Pick up Deadline | Locker No. | Select to pick up<br>(one item each time) |
| Consumer health information for public librarians /                                   | 2019-02-11       | 214        | Pick-up                                   |
| Introducing narrative<br>psychology:self, trauma and<br>the construction of meaning / | 2019-02-13       | 154        | Pick-up                                   |
|                                                                                       |                  |            |                                           |

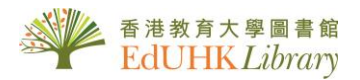

- 4. Select the requested item by pressing **"Pick-up"** 按「**取書**」鍵領取預留書籍
- 5. Select **"Confirm Pick up and Print Receipt"** or **"Confirm Pick up Only"** 選擇「確認取件及列印收據」或「只確認取件」

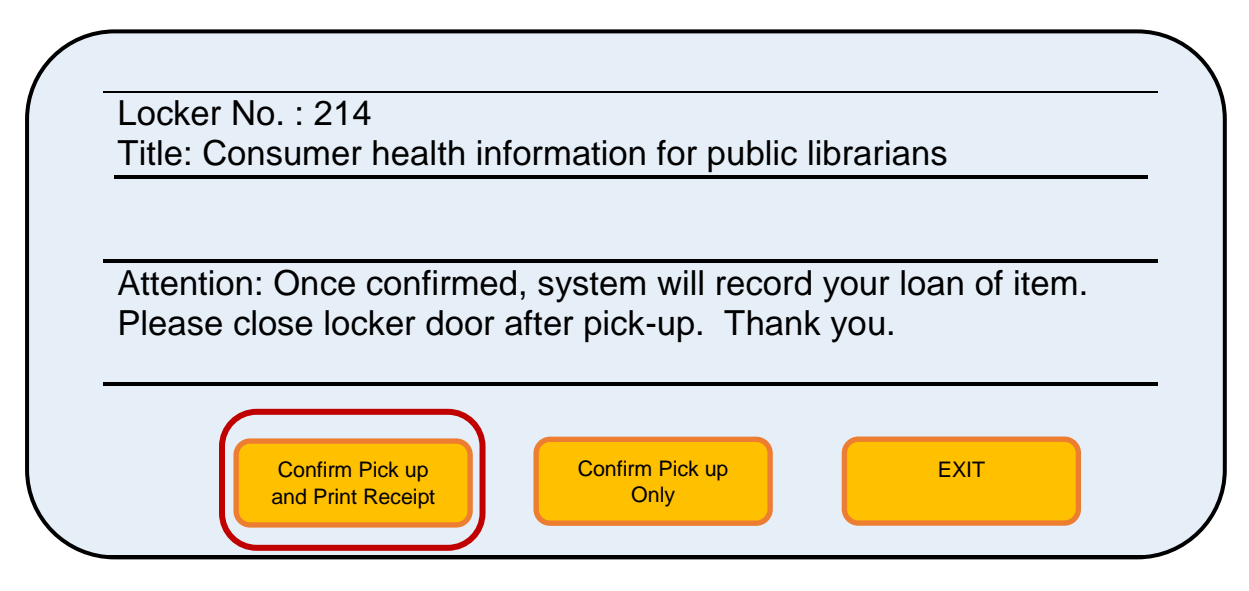

6. Pick up the item from the locker and remember to close the door after collection 從儲存格取件後謹記關上櫃門

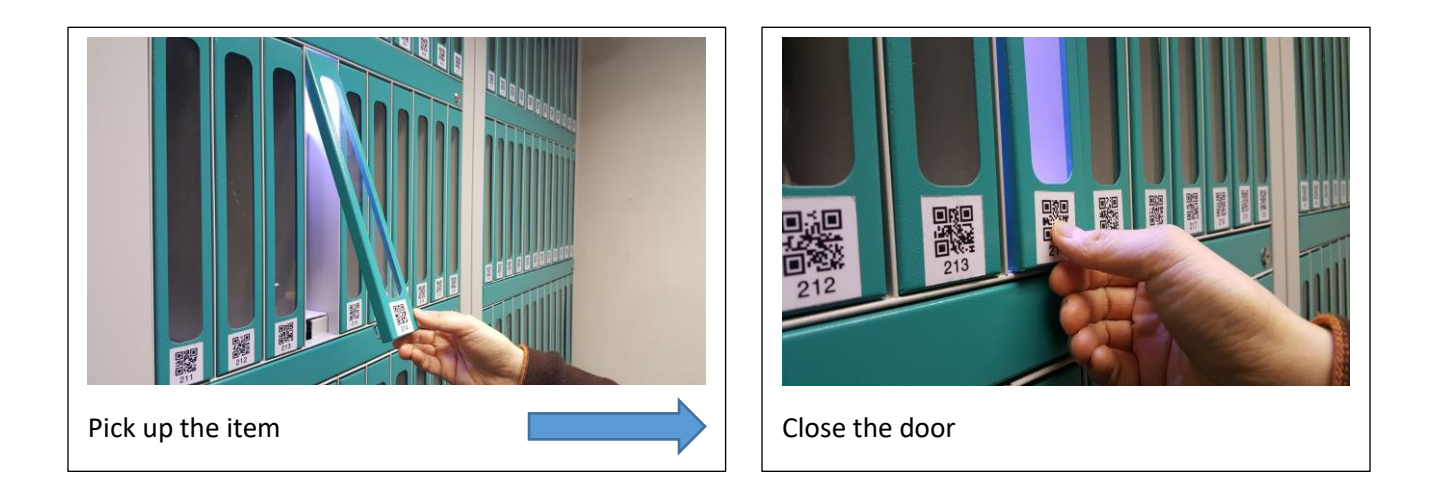

7. Repeat the above steps to pick up the next item or press **"EXIT"** to leave 重複以上步驟領取其他預留書籍或按「離開」鍵